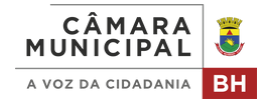

## CONSULTA DA LICITAÇÃO NO SISTEMA COMPRAS DO GOVERNO FEDERAL

- 2 Defina os parâmetros de pesquisa:
  - Insira o número da unidade compradora da CMBH: 926306;
  - Insira o número e ano da licitação (apenas números).

Clique em "pesquisar".

## Exemplo:

| Parâmetros de pesquisa                  |                                                                                |                                        | -         |
|-----------------------------------------|--------------------------------------------------------------------------------|----------------------------------------|-----------|
| Situação<br>Em andamento<br>Finalizadas | Etapa<br>Abertas para participação<br>Em disputa<br>Em seleção de fornecedores | Preferenciais ME/EPP                   | •         |
| Modalidade<br>Todas as modalidades      | Critério de julgamento<br>Todos os critérios de julgamento                     | Unidade compradora<br>926306<br>092023 | Pesquisar |
| Todas as modalidades                    | Todos os critérios de julgamento 👻                                             | 926306 092023                          | Pesquisar |

## 3 Clique em "acompanhar compra";

## Exemplo:

| ituação<br>Em andamento<br>Finalizadas                     | Etapa<br>Abertas para participação<br>Em disputa | Preferenciais ME/EPP         |                  |           |
|------------------------------------------------------------|--------------------------------------------------|------------------------------|------------------|-----------|
| Nodalidade<br>Todas as modalidades                         | Critério de julgamento                           | Unidade compradora<br>926306 | Número da compra | Pesquisar |
| EGÃO ELETRÓNICO Nº 9/2023<br>6306 - ESTADO DE MINAS GERAIS | COMPRA ENCERRADA                                 |                              | <b>•</b>         |           |

4 Selecione a opção que desejar para acompanhamento da compra:

**Downloads relacionados à compra**, incluindo edital, todos os relatórios e termos e relatório das declarações;

**Quadro informativo**, contendo avisos, impugnações e esclarecimentos, se houver;

Informações adicionais da compra, contendo tipo de objeto, objeto, período para entrega de proposta, data da abertura da sessão pública e Id contratação PNCP;

Mensagens da compra, permitindo a visualização das mensagens da sessão pública.

- Permite o download do relatório de julgamento/habilitação e do termo de homologação;
- 📥 🍸 🔛 Mostrar detalhes dos itens.